# Instalar Ubuntu 10.10 paso a paso

# ubuntu®

Ya está disponible **Ubuntu 10.10 Maverick Meerkat** y seguro que estás deseando instalarlo en tu equipo. Sin embargo, es posible que, si tienes instalado Windows 7 (Vista o XP es lo mismo), te preocupe instalarlo por si pierdes tus archivos al hacer las particiones o no te arranca después el equipo. Nada de esto debe inquitarte porque estás en el sitio correcto, en<u>Slice of Linux</u>.

En este tutorial vamos a ver la instalación de Ubuntu 10.10 paso a paso partiendo de un equipo con Windows 7 y dos particiones ya creadas, que es la configuración que traen por defecto muchos equipos actualmente. En este artículo es imposible perderse porque cada paso tiene su captura de pantalla correspondiente. Y además el particionado del disco duro va a dejar de tener secretos porque lo vamos a ver con todo lujo de detalles y todas las opciones posibles.

Aunque es muy recomendable leer el tutorial completo, sobretodo para aquellos que vayáis a instalar Ubuntu por primera vez, aquí tenéis el índice del artículo para acceder directamente a la sección que os interese:

- Preparar Windows
- <u>¿32 bits o 64 bits?</u>
- Descargar Ubuntu 10.10
- Grabar Ubuntu 10.10 en una memoria USB o en un CD
- Instalar Ubuntu 10.10
- Arrancar el equipo con Ubuntu 10.10 instalado

#### **Preparar Windows**

Si tenemos instalado Windows (ya sea XP, Vista o 7) en nuestro equipo y queremos instalar Ubuntu 10.10 sin complicaciones, es necesario desfragmentar el disco duro. La <u>desfragmentación</u> consiste en colocar todos los archivos de forma contigua sin que queden espacios entre ellos o entre sus partes. Por eso podemos cambiar el tamaño de la partición de Windows y dejar espacio para instalar Ubuntu sin problemas en un sistema desfragmentado. Para ilustrar este tutorial tenemos un equipo con un disco duro y Windows 7 instalado en él. El disco duro tiene 2 particiones aunque sólo se ve una de ellas, como ocurre con una instalación normal de Windows 7. Por eso para desfragmentar el disco local (C:) hacemos clic con el botón derecho sobre él y hacemos clic sobre **Propiedades**.

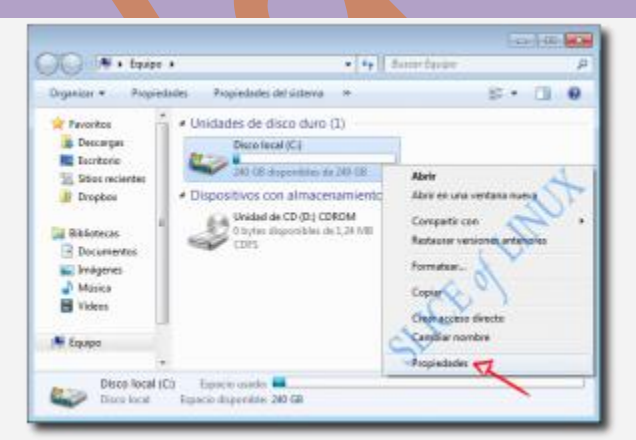

Hacemos clic con el botón derecho sobre el disco duro o partición

En la ventana que nos aparece hacemos clic en la pestaña **Herramientas** y de las tres herramientas de las que disponemos sólo nos interesa en esta ocasión la de desfragmentación. Así que hacemos clic sobre el botón**Desfragmentar ahora...** 

| General Heramientas Hadware Compositi<br>Comprobación de errores<br>Esta opción comprobaria a hay errores en<br>la unidad.<br>Destructuration<br>Esta opción desfingmentaria los archivos en la<br>unidad.<br>Destrugmentar ahora<br>Copia de segundad<br>Esta opción hará una copia de segundad de los<br>archivos en la unidad.<br>Bacter copia de segundad ahora                                                                                                    | Sequidad                   | Versiones anterpres                                                   | Custa                 |
|----------------------------------------------------------------------------------------------------|----------------------------|-----------------------------------------------------------------------|-----------------------|
| Comprobación de errores<br>Esta opción comprobaria a hay errores en<br>la unidad.<br>Destragmentación<br>Esta opción desfingmentaria los archivos en la<br>unidad.<br>Destragmentar ahora<br>Copia de segundad<br>Copia de segundad de los<br>archivos en la unidad.<br>Esta opción hani una copia de segundad de los<br>archivos en la unidad.                                                                                                    | General Hera               | amientas Hardware                                                     | Compartir             |
| Ente opción hanii una copia de segundad de los<br>archivos en la unidad.<br>Bacer copia de segundad ahora                                                                                                    | Esta opción<br>la unidad   | compròparia e hay encres er<br>Compro<br>destingmentaria los archivos | tar ahora             |
| . In the second second se | Esta opción<br>archivos en | hanî una copia de seguridac<br>la unidad<br>Bacer copia de seguri     | l de los<br>dad ahora |

En la pestaña Herramientas hacemos clic sobre Desfragmentar ahora...

En la nueva ventana seleccionamos el disco (C:) y pulsamos sobreDesfragmentar disco.

| B Desfragmentation de<br>mejorar el rendimiento                     | : disce censolida los archivos fragn<br>) del sistema. <u>Más información ace</u> | nentados en el disco duro del equipo para<br>rrca del Desfragmentador de disco- |
|---------------------------------------------------------------------|-----------------------------------------------------------------------------------|---------------------------------------------------------------------------------|
| Programación:                                                       |                                                                                   |                                                                                 |
| Desfragmentación program                                            | nada activada                                                                     | Configurar programaci                                                           |
| Ejecutar a las 1:00 cada miér                                       | coles                                                                             |                                                                                 |
| Siguiente ejecución program                                         | neda: 28/04/2010 2/23                                                             |                                                                                 |
| Estado actuak                                                       |                                                                                   |                                                                                 |
| Disco                                                               | Última ejecución                                                                  | Progress                                                                        |
| (C)                                                                 | No ejecutado nunca 🛛 🥣                                                            |                                                                                 |
| 👝 Reservado para el sistema                                         | No ejecutado nunca                                                                |                                                                                 |
| Solo se muestran los discos que<br>Para poder determinar al los dis | te pueden dedtagmentas.<br>cos necesitan desfragmentarse en c                     | este momento, es microardo análizarlos em                                       |

Seleccionamos el disco y pulsamos Desfragmentar disco

Dependiendo de nuestro disco duro este proceso puede tardar entre unos minutos y varias horas. Y cuando termine, hacemos clic sobre el botón **Cerrar**.

| Desfagmentader de disco     Desfagmentader de disco     Desfagmentader de di                                                     | fisco consolida los archivos fragmentados e<br>del sistema: <u>Más información acerca del De</u>                                                | n el disco duro del equipa pera<br>dragmentador de disco-                   |
|----------------------------------------------------------------------------------------------------|----------------------------------------------------------------------------------------------------|-----------------------------------------------------------------------------|
| Programación:<br>Desfragmentación programa<br>Ejecutar a las 180 el día 1 de c<br>Siguiente ejecución programa<br>Estado actual: | ada activada<br>cada mes<br>ede: 01.05/2010 1.00                                                                                                | Configuur programación.                                                     |
| Disco<br>TC:<br>Reservado para el sistema<br>Solo se muestran los disco que o<br>Para poder determinar ai los disco<br>loga.     | Útima ejecución<br>26/04/2020 16:19 (75 fragmentado)<br>No ejecutado sunca<br>e pueden desfragmentas:<br>o necesitan desfragmentas en este momo | Progreso<br>into, es pricearre analizarles en primer<br>Desfragmentar disco |
| Al ter                                                                                                    | minar pulsamos e                                                                                                    | n Cerrar                                                                    |

De esta forma tan sencilla ya tenemos Windows 7 preparado para poder instalar Ubuntu 10.10 junto a él.

# ¿32 bits o 64 bits?

Lo siguiente que debemos saber es si nuestro procesador (CPU) es de 32 ó 64 bits, ya que Ubuntu tiene versiones específicas para cada uno, aunque para empezar es mejor hacerlo con la versión de 32 bits. La mayoría de los equipos que se venden en la actualidad son de 64 bits sin embargo, lo mejor es asegurarse y comprobar qué tipo de CPU tenemos nosotros.

Para averiguar el tipo de nuestro procesador hacemos clic con el botón derecho sobre **Equipo** y después, en el menú contextual, hacemos clic en**Propiedades**.

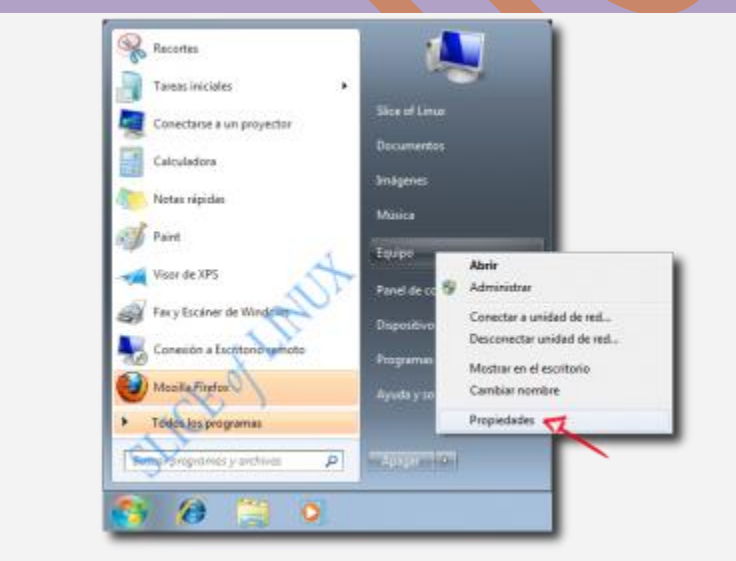

Hacemos clic en las Propiedades del Equipo

A continuación hacemos clic sobre **Evaluación de la experiencia de Windows**. Si no la hemos hecho nunca, la hacemos (no tarda mucho).

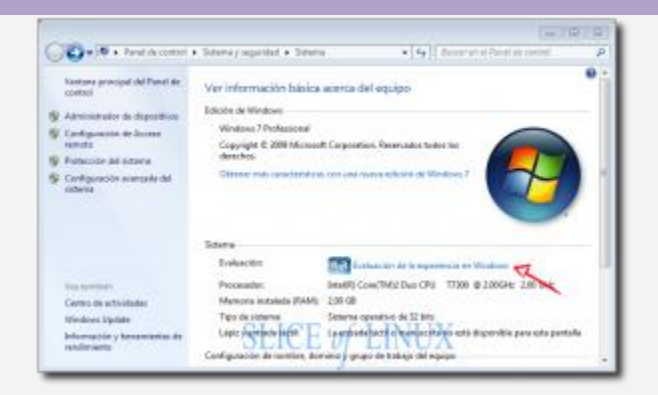

Pulsamos sobre Evaluación de la experiencia en Windows

Y por último, pulsamos sobre el enlace **Ver e imprimir información detallada del sistema y** su rendimiento.

| Content - Color Bill Party                | <ul> <li>Internacion / functional</li> </ul>           | at its sequences (1.4):                                  | Second Second                     | out of theory                     |     |
|-------------------------------------------|--------------------------------------------------------|----------------------------------------------------------|-----------------------------------|-----------------------------------|-----|
| Kontona principal del Panel de<br>contoci | Eveluar y mejorar e                                    | el renes nos cel equipo                                  |                                   |                                   | 1   |
| Ajustas electra visueles                  | La Byelusción de la esper-<br>soar un deute 1,0 a 7.8. | newca el Windows evelás compone                          | inter dave del si                 | mense según une escal             | 6   |
| Apolio opcieries de indeminie             |                                                        |                                                          |                                   |                                   |     |
| Agester configuración de<br>energia       | Companyete (                                           | Quit se evalua                                           | Pantueción                        | Puntuación total                  |     |
| Aleis Hildesador de especie.              | Proceinder                                             | Calculas per sepundo.                                    | 43                                |                                   | ÷ U |
| en disco<br>Herteniastas wurdadas         | Manager (RAM):                                         | Operaciones de mamoria<br>por segundo                    | -0                                |                                   |     |
|                                           | Grafter                                                | Randonierto del escitaria<br>de Windows Jero             | 43                                | 4,3                               |     |
|                                           | Gräfficse die janges                                   | Randeriante de gráficos en<br>30 para tespecies y junges | 45                                | Determinate par<br>la purituación |     |
|                                           | Disco dara principali                                  | Velocidad in transference<br>in datas en et ibum         | 12                                | eras baja                         | 1.1 |
|                                           | O garages                                              | er esta nimerat 💣                                        | Ver a longiture<br>del uniteren i |                                   | 6   |
| Current de articidades                    | S Separation                                           | own mejow il                                             |                                   |                                   | -   |

Hacemos clic en Ver e imprimir información detallada del sistema y su rendimiento

En el informe podremos ver el tipo de sistema instalado (de 32 bits) y si el equipo es compatible con 64 bits. Si nuestro equipo es compatible con 64 bits, significa que nuestra CPU es de 64 bits (independientemente que tengamos instalado un Windows de 32 bits). Si el tipo de sistema fuera de 64 bits, no haría falta nada más porque significaría que nuestro procesador es de 64 bits.

| ietalles adicionale  | del equipo                                                                                                    |                                  |           | regainta esta página                   |    |
|----------------------|----------------------------------------------------------------------------------------------------|----------------------------------|-----------|----------------------------------------|----|
| Componente :         | Seales                                                                                                    |                                  | Participa | Purhasión tatal                        |    |
| Procession           | IntelR1 Cone/TM(2 Duo                                                                                                    | CPU 17380 @ 238GHz               | 43        | -                                      |    |
| Meesonia (KAMI)      | Elon de                                                                                                    |                                  | 49        | 1.2                                    |    |
| Californ             | VMsare SVGA 3D (Mor<br>WORKD                                                                                                    | oodt Carporation -               | 0         | 1                                      |    |
| Gelificas de juego   | 356 ME imenosis de g                                                                                                    | afficos total disponible:        | 43        | Detarininado per<br>la particación más |    |
| Disca dano principal | 13508 dependen 12608 er tetal                                                                                                    |                                  | 73        | haja                                   |    |
| Watton T Polytoina   | 1                                                                                                    |                                  |           |                                        | 4  |
|                      |                                                                                                    |                                  |           |                                        | 10 |
| Tubricante<br>Muchto | annual field selected                                                                                                    | VMvan, Inc.<br>VMvan Vitual Park |           | C                                      | n. |
| Tips de sisteme      |                                                                                                    | Seleme openetive de              | 52 841    | 2.01                                   |    |
| Mirnaro de proceta   | dure: principalist                                                                                                    | 1                                | ~         | No.                                    | )  |
| Compatible con fd.)  | and the second second se | 10                               |           | -                                      |    |

Comprobamos si nuestra CPU es de 32 ó 64 bits

Con esta información, ya podemos pasar a descargar la versión correspondiente de Ubuntu 10.10 para nuestro equipo.

# Descargar Ubuntu 10.10 Maverick Meerkat

Para instalar Ubuntu 10.10 en nuestro equipo debemos disponer de una imagen ISO que grabaremos en una memoria USB o en un CD. Por lo tanto, lo primero que tenemos que hacer es descargar la imagen ISO desde <u>aquí</u>.

El enlace anterior nos lleva a la página de descarga oficial de Ubuntu en la que tendremos que seleccionar el tipo de nuestro procesador, que averiguamos en la <u>sección anterior</u>. Eso sí, nos recomiendan usar la versión de 32 bits por lo que si estás empezando esta sería la mejor opción (aunque tu procesador sea de 64 bits). Después hacemos clic en el botón **Start download**.

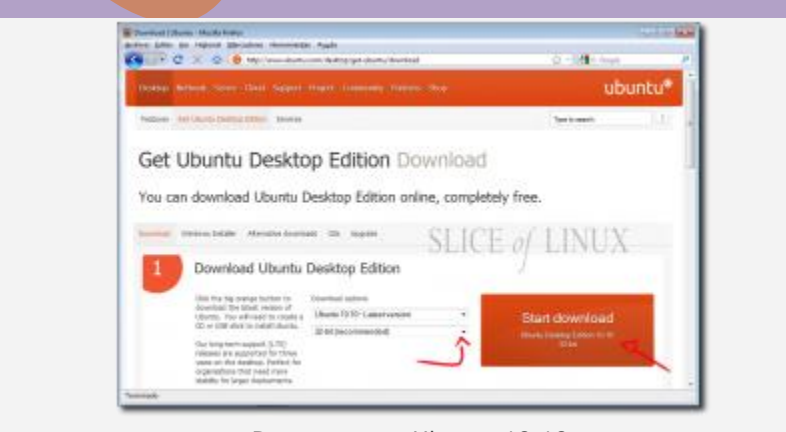

Descargamos Ubuntu 10.10

# Grabar Ubuntu 10.10 en una memoria USB o en un CD

Una vez descargada la imagen ISO podemos grabarla tanto en una memoria USB como en un CD. Desde aquí me gustaría recomendar la grabación en una memoria USB porque se puede reutilizar. En cualquier caso, si optas por grabarlo en un CD, posiblemente te interese imprimir también la <u>funda y etiqueta oficial de Ubuntu 10.10</u>.

Sin embargo, la forma más cómoda de instalar Ubuntu 10.10 en nuestro equipo consiste en grabarlo en una memoria USB (*pendrive*). Para esto necesitaremos una memoria de al menos 1 GB y un programa que se llama UNetbootin. Para descargar el programa accedemos la <u>página</u> <u>oficial de UNetbootin</u> y hacemos clic sobre **Download (for Windows)**.

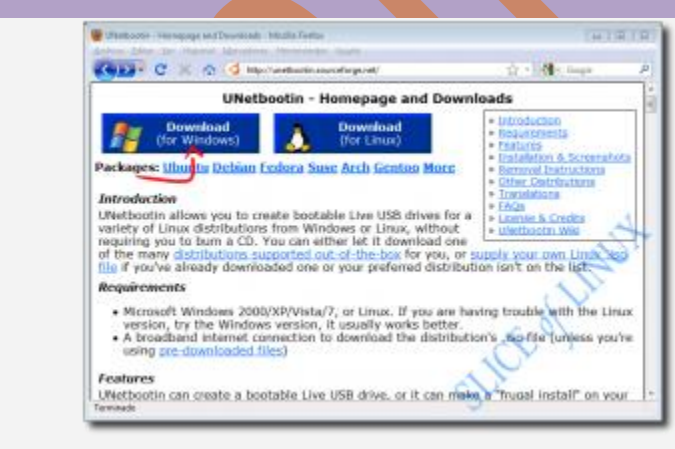

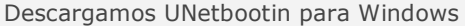

El programa no necesita instalación, por lo tanto una vez descargado lo ejecutamos haciendo doble clic sobre él y veremos la siguiente pantalla:

| Distribución                                                           | == Seleccionar la Distribucion == -=                                                                                                    | Seleccionar la Version                                    |
|------------------------------------------------------------------------|----------------------------------------------------------------------------------------------------|-----------------------------------------------------------|
| Bervenido a Utietbo                                                    | nto, el instalador de arranque en red univers                                                                                                 | sal. Use:                                                 |
| <ol> <li>Seleccione u<br/>manualmenti</li> <li>Seleccione u</li> </ol> | ra distribución y versión para descargar de la<br>los anchiviss para cargar a continuación,<br>n tipo de instalación y pulse Aceptar para con | a lista anterior, o especifique<br>menter la instalación. |
|                                                                        | SLICE of LIN                                                                                                    | NUX                                                       |
| Oscs(magen                                                             | ISO • X Downloads Juburtu-1                                                                                                    | 0. 10-desktop-386 iso                                     |
|                                                                        |                                                                                                    |                                                           |

Seleccionamos la imagen ISO, la unidad USB y pulsamos Aceptar

En ella deberemos seleccionar la imagen ISO de Ubuntu 10.10 que nos acabamos de descargar y la unidad USB donde vamos a grabarlo antes de hacer clic sobre **Aceptar**. Una vez finalizada la copia de los archivos en la memoria USB podemos pasar directamente a la instalación de Ubuntu pulsando **Reiniciar ahora** sin extraer la memoria del equipo.

| E UNetbootin                                                                                                    | D B D                                                  |
|----------------------------------------------------------------------------------------------------|--------------------------------------------------------|
| 1. Descargando archivos (Hecho)                                                                                         |                                                        |
| 2. Extrayendo y copiando archivos (Current)                                                                             |                                                        |
| 3. Instalando el cargador de arranque (Hecho)                                                                           |                                                        |
| 4. Se completó la instalación, reiniciar (Currer<br>Después de remoin, relacionar la opcón de arran<br>ditenciar afora? | tt)<br>que par USB en el menù de arranque de la 10335. |
|                                                                                                    | Remisar ahara Salir                                    |

Hacemos clic en Reiniciar ahora

No debemos olvidarnos de cambiar la secuencia de arranque de la BIOS para que lo intente arrancar primero desde la memoria USB.

# Instalar Ubuntu 10.10 Maverick Meerkat

Ubuntu 10.10 se instala siguiendo un sencillo asistente de unos pocos pasos en el que lo único que tiene un poco más de complicación es el particionado del disco. Tanto si vamos a instalar Ubuntu desde una memoria USB como si lo hacemos desde un CD deberemos arrancar el equipo con la memoria o el CD insertado en él y habiendo modificado la secuencia de arranque en la BIOS. En la mayoría de los sistemas se puede hacer pulsando la tecla **F12** mientras aparecen las primeras letras después de encender el ordenador.

Ahora pasamos a describir cada uno de los pasos de los que consta la instalación de Ubuntu 10.10 (Maverick Meerkat). Lo primero que veremos al arrancar con el CD o memoria USB de Ubuntu es una pantalla de bienvenida en la que debemos seleccionar el idioma que queremos utilizar en el asistente de instalación y el predeterminado de nuestro sistema final. En nuestro caso, seleccionamos **Español**. Después tenemos dos opciones **Probar Ubuntu** o**Instalar Ubuntu**. Si es la primera vez que vas a usar Ubuntu, puedes probarlo antes. Pero si lo tienes claro, pulsa sobre **Instalar Ubuntu**.

| instalar                                                                                                    |                                                                                                    |                                                                                                  |
|----------------------------------------------------------------------------------------------------|----------------------------------------------------------------------------------------------------|--------------------------------------------------------------------------------------------------|
| Bienvenido/a                                                                                                    |                                                                                                    |                                                                                                  |
| Asturiamu<br>Asturiamu<br>Bahasa Indonesia<br>Boarshi<br>Català<br>Celtina<br>Cymcaeg<br>Darsh<br>Darsh<br>Deutsch<br>Eesti<br>Deutsch | 0                                                                                                    |                                                                                                  |
| Essanti C                                                                                                    | Probar Ubuntu                                                                                                    | Instalar Ubuntu                                                                                  |
| Euskara<br>Français<br>Gaelige<br>Galego<br>Hrvatski<br>Raliano                                                                        | Puede probar Ubuntu sin hacer n<br>desde este CD.<br>O si está listo, puede instalar Ub<br>operativo actual, Esto no tardari | ingún cambio en su equipo, directamente<br>antujunto a (o en ver del Sussistema)<br>i demasiado. |
| Kardi D                                                                                                    | Es posible que quiers leer las rol                                                                                           | an de publicación.                                                                               |

Seleccionamos el idioma y pulsamos sobre Instalar Ubuntu

El siguiente paso consiste en comprobar que nuestro equipo está preparado para instalar Ubuntu 10.10. El asistente nos indica el tamaño mínimo de disco duro que necesitaremos (2,6

GB) y que, si usamos un portátil, estemos conectados a la corriente. También es conveniente estar conectados a Internet. También debemos seleccionar si queremos que se descarguen e instalen actualizaciones mientras se instala Ubuntu 10.10 y software propietario para reproducir Flash, MP3 y otros archivos propietarios. Una vez hecha nuestra elección hacemos clic en **Adelante**.

| Pars tens  | r los mejores recultados, asegúrese que este equipo:                                                                                                    |
|------------|----------------------------------------------------------------------------------------------------|
| 🖌 tie      | ne al menos 2.4 GB de espacio de disco disponible                                                                                                    |
| 4 00       | a conectado a una toma de contente                                                                                                    |
| 🖌 est      | accrectade a internet SLICE of LINUA                                                                                                    |
| Desca      | rgar actualizaciones mientras se instala<br>Altra de lacares de lacares en estado anti-                                                                      |
| algunus de | spositivos inalimbricos. Parte de este software es de código cernado. El software está sujeto<br>os de la Tomica incluída con la docomentación del software. |

Comprobamos que estamos preparados para la instalación

A continuación llega el momento más importante de la instalación: hacer las particiones. Sin embargo, antes de particionar el disco duro, vamos a recordar un par de cosas importantes sobre las particiones:

Número de particiones: en un disco duro podemos tener un máximo de <u>4 particiones</u> primarias y un número ilimitado de particiones lógicas. Todas las particiones de Ubuntu pueden ir en particiones lógicas aunque en este tutorial pongamos la partición raíz en una primaria. Si al particionar el disco, nos encontramos con espacio libre que no podemos particionar y aparece como **inútil** será porque tengamos las 4 particiones primarias y no se puede crear ninguna partición más. Para solucionar este caso, debemos eliminar la última partición (que será primaria) y volver a crearla de tipo lógica. Así podremos seguir creando tantas particiones como necesitemos.

- Orden de creación de las particiones: según la web Linux Disk Partitioning Guide el orden
- de creación de las particiones tiene su importancia porque la zona exterior (los cilindros más externos) de los discos duros giran a mayor velocidad que los más internos. Por lo tanto, sería lógico colocar en la zona exterior del disco las particiones que más se vayan a utilizar y en la más interior las que menos. En un sistema doméstico, en teoría las particiones que más se usan son la partición raíz y la home, y estas deberían ser las primeras (así es como lo vamos a hacer en el tutorial). También hay quien opina que la partición de swap debe colocarse en la zona más rápida del disco para que cuando se use responda de la mejor manera posible. Esto significaría colocar la partición de swap la primera. Pero por otra parte, lo mejor es no tener que usar nunca la partición de swap. Además, hay quien dice que el acceso más rápido está en mitad del disco porque las cabezas tienen que desplazarse menos que cuando lo hacen a las zonas exteriores o interiores. ¿Conclusión? Cada uno que las cree en el orden que considere más conveniente.

Ahora para particionar el disco duro, vamos a ver las tres posibilidades que nos brinda el instalador de Ubuntu:

- Instalar junto otros sistemas operativos (Windows XP, Vista o Windows 7), eligiendo entre ellos al arrancar el equipo. Este es el método más sencillo pero también es poco configurable.
- 2. Borrar y usar el disco entero. Elimina cualquier otro sistema operativo del disco duro e instala solamente Ubuntu 10.10.
- Especificar particiones manualmente (avanzado). Esta opción es la más recomendable si queremos sacar el máximo rendimiento a Ubuntu y también permite instalarlo junto a Windows XP, Vista o Windows 7.

Una vez que sabemos qué opciones tenemos cada uno que siga el método que más le convenga.

#### 1. Instalarlo junto a otros sistemas operativos

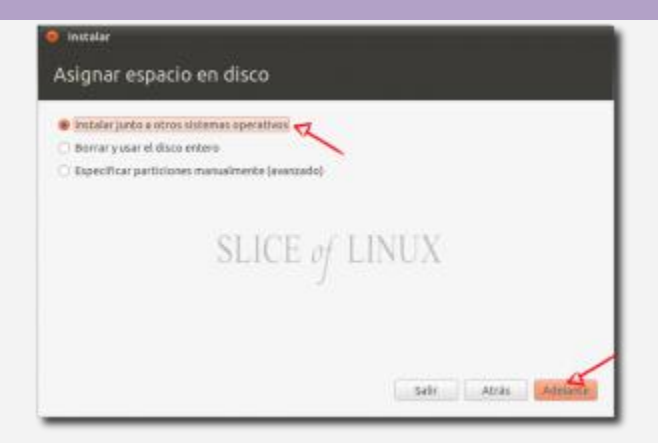

Instalar junto a otros sistemas operativos

Con esta opción sólo tenemos que indicar el tamaño de la partición que queremos que use Ubuntu y el instalador creará automáticamente dos particiones:

- Partición raíz (/): contendrá, en este caso, los directorios y archivos del sistema operativo y los datos de los usuarios (documentos, imágenes, música, etc.).
- Partición de intercambio (swap): necesaria cuando nos quedamos sin memoria RAM o para hibernar el sistema. Es posible que esta partición no sea lo suficientemente grande para hibernar el sistema según se indica en las notas de la versión.

Por lo tanto, reducimos el tamaño de la partición de Windows 7 para especificar el tamaño de la partición que dejaremos para Ubuntu como se ve en la imagen (haz clic sobre ella para ver una pequeña animación. Pero... ¿qué tamaño es el adecuado? Eso depende del uso que vayamos a darle. Lo mínimo serían unos 3 GB y a partir de ahí lo que queramos. Para empezar a disfrutar de Ubuntu, con 10 GB sería suficiente.

| Seleccione la unidad: SCSI3 (0,0,0) (sda)               | 288.4 GE ATA VBOX I     | ARDOISK            |              |
|---------------------------------------------------------|-------------------------|--------------------|--------------|
| Asigne el espacio en disco arrestrando el               | iguiente divisor:       |                    |              |
| )I 12 💼                                                 | E VII                   | NIIV (             | 3            |
| Files (7.0 GB)                                          |                         | NUA                | entu         |
| (des/add2 (mbs)                                         | R                       | /dech              | dal' (ost-4) |
| 136.1 GB                                                |                         | 132                | .3 G8        |
| l pepseñe pertición está oculta, use la <u>berremia</u> | te energede de particip | nado para benar má | s control    |
| stear toda la                                           | articles lines          | tada el disca      |              |

Cambiamos el tamaño de la partición (haz clic sobre la imagen para ver una animación)

#### 2. Borrar y usar el disco entero

De esta forma eliminaríamos Windows 7 (o el que tuviésemos instalado) y Ubuntu se instalaría ocupando todo el disco con las mismas particiones que en el caso anterior:

- Partición raíz (/): contendrá, en este caso, los directorios y archivos del sistema operativo y los datos de los usuarios (documentos, imágenes, música, etc.).
- Partición de intercambio (swap): necesaria cuando nos quedamos sin memoria RAM o para hibernar el sistema. Igual que en el caso anterior es posible que esta partición no sea lo suficientemente grande para hibernar el sistema según se indica en las <u>notas de la versión</u>.

Eso sí, en este caso no podremos especificar el tamaño de las particiones, cosa que hará el instalador.

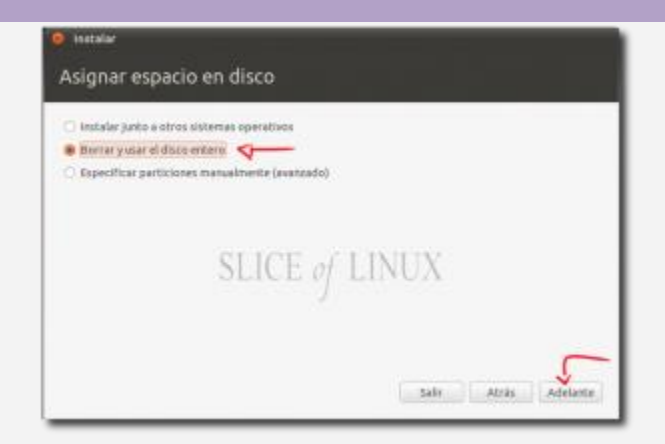

Eliminamos Windows 7 y usamos el disco entero para Ubuntu

#### 3. Especificar particiones manualmente (avanzado)

La mejor opción de todas, es la más flexible y más *difícil* (no para nosotros). Consiste en hacer las particiones nosotros mismos (en vez de el instalador). De esta forma podemos seleccionar el número de particiones, su tamaño, tipo de sistema de archivos... todo lo que necesitemos según nuestras necesidades. Para un sistema de escritorio conviene tener tres particiones:

- Partición raíz (/): contendrá los directorios y archivos del sistema operativo y de los programas que instalemos.
- Partición home (/home): en ella estarán los directorios y datos de los usuarios (documentos, imágenes, música, etc.). Así si cambiamos de distribución o actualizamos a otra nueva, por ejemplo Ubuntu 11.04, no tendremos que preocuparnos de nuestros datos porque se encuentran en una partición distinta.
- Partición de intercambio (*swap*): necesaria cuando nos quedamos sin memoria RAM y para hibernar el equipo. Aquí si podremos darle el tamaño adecuado para que el sistema pueda hibernar.

Para iniciar este modo de particionado elegimos **Especificar particiones manualmente** (avanzado) y hacemos clic en **Adelante**.

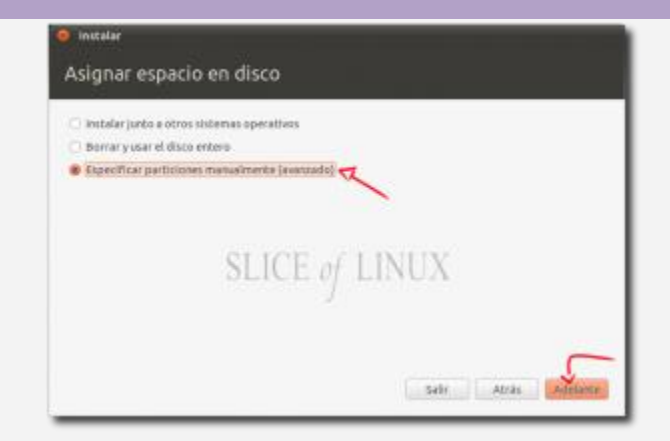

Especificamos las particiones manualmente (avanzado)

Lo primero que tenemos que hacer es disminuir el tamaño de una de las dos particiones que tenemos en este ejemplo porque en otro caso no tendríamos sitio para instalar Ubuntu. Dicho de otra forma, no podríamos crear ninguna partición nueva. Así que seleccionamos la partición que queramos (en nuestro caso la más grande) y hacemos clic en **Cambiar...** (no pulses el botón Instalar ahora).

| Asignar espacio en disco                                                    |
|-----------------------------------------------------------------------------|
| That a space of one of                                                      |
| ■ sdet (ntN) ■ sde2 (ntN):<br>104.5 MB 206.3-CB                             |
| Dispositive Tao Parto de montaje (Formatear) Tamato Visido                  |
| /dev/sda                                                                    |
| /dev/sda1_rids 104.MB 35.MB                                                 |
| NINUVG62 1975 2383336.MBL 7041368                                           |
| Starse table de partición. Adatis. Cambian. Borner Browtin                  |
| Cargador de arranque<br>Device for boot londer installation: SLICE of LINUX |
| /dev/sda ATA VBCX HARDDISK (268.4 CB) +                                     |
|                                                                             |

Seleccionamos la partición más grande y pulsamos Cambiar...

Escribimos el nuevo tamaño de la partición en MB y hacemos clic en **Aceptar**. Esto es un poco incómodo porque implica que tenemos que tener pensado el tamaño que vamos a dejar para

Ubuntu. En este caso tenemos una partición con Windows con 250 GB y vamos a reducirla a 125 GB (125000 MB). Así tendríamos la mitad para Windows y la otra mitad para Ubuntu.

| Editar particion                      |                       |              |
|---------------------------------------|-----------------------|--------------|
| Editar una partición                  |                       |              |
| Tamaño nuevo de la partición en MB (1 | 000.000 bytes): 19900 | 1            |
| Utilizar como:                        | no usar la partición  |              |
| normatear la partición: S             | ICE of=LINUX          |              |
| Punto de montaje:                     | and an and a second   |              |
|                                       | Carent                | lar: Aceptar |

Cambiamos el tamaño de la partición de Windows

Antes de seguir debemos confirmar el cambio de tamaño de la partición porque es una operación que no se puede deshacer. No te preocupes que no pasa nada. Hacemos clic en **Continuar**.

| Stat (nth) Stat                                                       | NIN)                                                                                                    |
|-----------------------------------------------------------------------|----------------------------------------------------------------------------------------------------|
| Dispositive Tipo Part<br>/dev/sda<br>/dev/sda1 n875<br>/dev/sda2 n875 | Chestes guardar los carebios previos a disco y ro<br>Debs guardar los carebios previos al disce antes de<br>gua sueda soleccionar un nuevo tamaño de la partición.<br>No puede deshacer esta operación. |
| Hurva tabla de partició                                               | de tamate puede tarder mucho tiango.                                                                                                    |
| Cargador de arranque                                                  |                                                                                                    |
| /deutida Ata VRCX Hz                                                  | annask (ma k ca)                                                                                                    |

Hacemos clic sobre Continuar

El instalador nos devuelve a la pantalla anterior pero ahora contamos con un espacio libre que será el que usaremos para crear las particiones para Ubuntu. Nos situamos en espacio libre y hacemos clic en **Añadir...** 

| sdat (nt/s)<br>BM 6.401                    | B sda2 (sthi) D Pro<br>125.0-08 14                        | HE SERVICE<br>S 3 GB      | SL        | ICE of LINUX |
|--------------------------------------------|-----------------------------------------------------------|---------------------------|-----------|--------------|
| Repositive                                 | Tipo Punto de monta                                       | ie ("Foomatear?.)         | Tamato    | Usada        |
| dew/sda                                    | 100000000000000000000000000000000000000                   | Contraction (Contraction) |           |              |
| Adex/sda1                                  | rets                                                      |                           | 104 MB    | 15 MB        |
| /des/bda2                                  | nth                                                       |                           | 125000 MB | 7036 MB      |
| o paticilito                               |                                                           |                           | 141127 MB | <            |
| tarse tables<br>argador de<br>evice for bo | le partición Adadie<br>arranque<br>st losder installation | Cartilizar 1              | Borrar B  | wertic       |

Seleccionamos el espacio libre y pulsamos Añadir...

En la ventana que aparece debemos indicar:

- Tipo de la nueva partición: la partición raíz (/) puede ir en una partición**primaria** o lógica.
   En este ejemplo he elegido primaria.
- Tamaño nuevo de la partición en MB: como mínimo debe tener 3000 MB pero con 10000 tendríamos más que suficiente. Sin embargo, en este ejemplo elijo **15000 MB** y sé que por muchos programas que instale me va a sobrar.
- Ubicación de la nueva partición: principio.
- Utilizar como: **ext4** es el sistema que usa Ubuntu 10.10 por defecto.
- Punto de montaje: / (la raíz). No nos podemos olvidar de esto, es fundamental.

Y hacemos clic en **Aceptar**.

| 📀 Crear partición                                     |                                       |      |
|-------------------------------------------------------|---------------------------------------|------|
| Crear una partición nueva                             |                                       |      |
| Tipo de la nueva partición: 🔹                         | Primaria 🗌 Lógica                     |      |
| Tamaño mievo de la partición en MB (1.000.000 bytes): | 5000                                  | 1    |
| Ubicación de la nueva partición:                      | Principio 😳 Final                     |      |
| Utilizar come: ST ICE of LINELY                       | istema de ficheres ext4 transaccional |      |
| Punto de montaje:                                     |                                       | *    |
|                                                       | Cancelar                              | tar, |

Ya tenemos nuestra primera partición para Ubuntu 10.10 y vamos a por la siguiente. Seleccionamos el espacio libre y hacemos clic en **Añadir...** 

| signar       | espi       | acio en disc     | 0           |                |             |
|--------------|------------|------------------|-------------|----------------|-------------|
|              |            |                  | _           | -              |             |
| 104.9 MB     | # sd<br>13 | 15.0 GB 15.0 G   | (exch-4)    | espace<br>L3G8 |             |
| spositive    | Tipo       | Punto de montaje | ¿Formateer? | Tamato         | Usada       |
| /des/sda1    | nth.       |                  |             | 104 MB         | 35 MB       |
| den/sdaZ     | reth.      |                  |             | 125000 MB      | 7036 MB     |
| Ven/Sda3     | 0.04       | 1                |             | 14998 MB       | descenocido |
| espaida Mun  | 1000       | 14               |             | 128329-68      |             |
| investable : | de part    | kikn. Anadir.    | Certilian   | Bastati Re     | wettin      |
| randor de    |            | î                |             | CL IC          | C I INTIN   |
| evice for bo | otload     | er installation: | -           | PLIC           | E of LINUX  |
| A            | - Lanco    | HARDFORD (MAR 47 | (in)        |                |             |

Seleccionamos la partición libre y pulsamos en Añadir...

| La siguiente partición que vamos a definir es el área de intercambio ( <i>swap</i> ) que se utilizará |
|----------------------------------------------------------------------------------------------------|
| cuando no tengamos suficiente memoria RAM para mantener todas las aplicaciones en memoria             |
| o cuando hibernemos el sistema. Sobre el tamaño de esta partición hay muchas discusiones              |
| pero según las notas de la versión de Ubuntu 10.10 debe tener al menos el mismo tamaño que            |
| la memoria RAM que tengamos. Por ejemplo, si tenemos 2 GB de RAM, dejamos 2 GB para esta              |
| partición. El tipo tampoco importa en este caso pudiendo ser primaria o lógica. Sin embargo, el       |
| sistema de archivos será área de intercambio.                                                         |

Tipo de la nueva partición: la partición de intercambio puede ir indistintamente en una primaria o lógica. Sin embargo, solamente puede haber 4 particiones primarias en un disco duro aunque el número de particiones lógicas es ilimitado (como se explicó antes). Tenemos creadas ya 3 particiones primarias (las 2 de Windows y la raíz para Ubuntu) y como nos quedan por definir 2 particiones más, tenemos que poner las nuevas particiones que vayamos a crear como lógicas. Por lo tanto, seleccionamos **lógica**.

- Tamaño nuevo de la partición en MB: como en este ejemplo tenemos 2 GB de RAM, le vamos a asignar 2048 MB.
- Ubicación de la nueva partición: final.
- Utilizar como: área de intercambio.

Y hacemos clic en **Aceptar**.

| Crear partición                                       |                   |                           |       |
|-------------------------------------------------------|-------------------|---------------------------|-------|
| rear una partición nueva                              |                   |                           |       |
| Tipo de la nueva partición:                           | 🔿 Primaria /      | 🕷 Lógica                  |       |
| Tamaño nuevo de la partición en MB (1.000.000 bytes): | 2048              |                           | 2     |
| Ubicación de la nueva partición:                      | Principio         | <ul> <li>Final</li> </ul> |       |
| Uffizar control of the section of the                 | áres de intercant | alo                       | Y     |
| SLICE ( LINUA<br>Punto de montaje:                    |                   |                           |       |
|                                                       |                   | Canadar As                | splar |

Definimos la partición de intercambio (swap)

Por último, nos queda definir la partición para los datos de los usuarios, /home. Seleccionamos el espacio libre que nos queda y volvemos a hacer clic sobre **Añadir...** 

| _                       |                         |                        |                             |                             |       |
|-------------------------|-------------------------|------------------------|-----------------------------|-----------------------------|-------|
| edet (nt/s)<br>8M e.M01 | ada2 (stř.)<br>125.0 GB | sdall(ext4)<br>15/0 GB | TE Free space 1<br>126.9 GB | sthr5 (Drun-swep)<br>2.0 GR |       |
| Dispositive             | Tipo Punto de           | montaje ¿For           | nateor? Tamaño              | Usado                       |       |
| /des/bda2               | nt/s                    |                        | 525000 M                    | 8 7036 MB                   |       |
| /dex/vda3               | ext4 /                  |                        | 14996 MB                    | desconocido                 |       |
| espacie libre           | Access 10               |                        | 728282 M                    | Second Second               | Q     |
| Adex/sda5               | swep                    |                        | 2946 MB                     | desconacida                 |       |
| Alarva tabla r          | le particièn            | Andir_ Comi            | laar_ Reevat B              | levertir                    |       |
| argador de a            | manque                  | 1                      | CIN                         | CE CIT                      | VILLA |
|                         |                         |                        | N. 11                       | F 01                        | NUX   |

Seleccionamos la partición libre y pulsamos en Añadir...

El tamaño de esta partición es el que nos quede. Como ya hemos definido las otras particiones, podemos usar todo el espacio que nos sobre. Los características de esta nueva partición son:

- Tamaño nuevo de la partición en MB: todo el que queda disponible. En este ejemplo 126282.
- Ubicación de la nueva partición: principio.
- Utilizar como: **ext4** es el sistema que usa Ubuntu 10.10 por defecto.
- Punto de montaje: /home. No nos podemos olvidar de esto, es fundamental.

Y hacemos clic en Aceptar.

| S Crear partición                                       |                                                                                                    |                    |      |
|---------------------------------------------------------|----------------------------------------------------------------------------------------------------|--------------------|------|
| Crear una partición nueva                               |                                                                                                    |                    |      |
| Tamaño nuevo de la partición en Mili (1.000.000 bytes): | 126282                                                                                                    |                    | R    |
| Ubicación de la nueva partición:                        | Principio                                                                                                    | ⊖ rinal            |      |
| Utilizar como:                                          | sistema de lícheros                                                                                                    | est4 transaccional | *    |
| Punto de montaje:                                       | /home 7                                                                                                    |                    | -    |
| SLICE of LINUX                                          | and the second second s |                    | -    |
| SLICE OF LINGA                                          |                                                                                                    | Carcelar Acap      | lar. |

Definimos la partición /home

En pantalla podemos observar todas las particiones que tenemos en nuestro disco duro y ya podemos continuar pulsando **Adelante**.

| Asignar eso                              | acio en di                   | sco                       |                            |                            |                |
|------------------------------------------|------------------------------|---------------------------|----------------------------|----------------------------|----------------|
| risigner cop                             |                              |                           |                            |                            |                |
| sdw1 (ntPs) 📕 s<br>104.9349 1            | daž (stří) 📕 st<br>125.0 čří | all (exh4) 🔲 n<br>Lo Gb 1 | dad (mtH) - 1<br>ze.a Gill | udat (Brua-cemp)<br>2.0 GB |                |
| Dispositive Tipo                         | Punto de monto               | e "Formateur?             | Tarriaño                   | Usedo                      | 1              |
| /des/sda2_nths                           |                              |                           | 125000 MB                  | 7036 MB                    |                |
| /dex/bda3 ext4                           | 1                            |                           | 14796 MB                   | desconocido                |                |
| Mex/Sdati ext4                           | /home                        |                           | 126281 MB                  | desconocido                |                |
| /dex/sda5_swap                           |                              |                           | 2046 MB                    | desconocido                |                |
| Norva table de por                       | tickin. And                  | Certitue                  | Barrat F                   | bevertie:                  |                |
| Cargador de arran<br>Device for boot los | que<br>der installation:     | SLIC                      | Eof                        | LINUX                      |                |
| /dev/sda ATA VBO                         | X HARDORSK (26               | 1468)                     | 1                          |                            | -              |
|                                          |                              |                           |                            |                            | 1              |
|                                          |                              |                           | Salir                      | At/as                      | Installe abora |

Una vez creadas las particiones hacemos clic en Instalar ahora

Dejando atrás la parte más difícil de la instalación (crear las particiones), nos podemos relajar y continuamos la instalación más despreocupados.

El nuevo proceso de instalación tiene la ventaja de que una vez terminado el particionado comienza automáticamente la copia de archivos y la instalación del sistema, mientras vamos completando el asistente de instalación.

Por eso en la siguiente pantalla en la que debemos indicar dónde nos encontramos para establecer la zona horaria, podemos ver en la parte inferior la barra que indica el progreso de la instalación del sistema. Por defecto, Ubuntu detecta nuestra región aunque nosotros pero podemos cambiarla si no es correcta. Después hacemos clic en **Adelante**.

|                                           | 2Dônde se encuentra?                                                                                                    |
|-------------------------------------------|----------------------------------------------------------------------------------------------------|
|                                           | P. Analizande discos                                                                                                    |
|                                           | Tecleamos nuestra ubicación                                                                                                    |
| A continuación<br>sugiere <b>España</b> q | seleccionamos la distribución de nuestro teclado. Ubuntu nos<br>ue es la correcta y hacemos clic en <b>Adelante</b> .                                                                                                    |
|                                           | Instalae                                                                                                    |
|                                           | Distribución del teclado                                                                                                    |
|                                           | Distribución del teclado<br>Bija el tipo de teclado:<br>Croatia<br>Dinameros<br>Enul<br>Eslovaria<br>Eslovaria<br>Eslovaria<br>Eslovaria<br>Estovia<br>Estovia |

Seleccionamos el tipo de teclado

Ahora tenemos que introducir nuestro **nombre, nombre de usuario,contraseña** (Ubuntu nos recomienda que tenga 8 caracteres como mínimo),**nombre del equipo** y si queremos entrar automáticamente o no. Además tenemos la posibilidad de cifrar el contenido de nuestra carpeta personal (*home*) seleccionando la última opción (solicitar mi contraseña para iniciar sesión y descifrar mi carpeta personal).

| Senombr                        | e: Slice of Linux                                                                                     |
|--------------------------------|----------------------------------------------------------------------------------------------------|
| ¥l nombre de su equip          | ec lequipo 🚽                                                                                          |
| Istroduzza un nombre de usuari | a: siiceoffinux 🚽                                                                                     |
| Introducca una contraseñ       | a                                                                                                    |
| Confirm your passwor           |                                                                                                    |
|                                | <ul> <li>Iniciar sesión automáticamente</li> <li>Solicitar mi contrasería para miciar sesi</li> </ul> |
|                                | C Ofrar mi carpeta principal                                                                          |
| SLICE SCENES                   | ç                                                                                                    |

Escribimos nuestro nombre, nombre de usuario, contraseña y nombre del equipo

A partir de este momento sólo tenemos que esperar a que acabe la instalación y para no aburrirnos podemos ir leyendo las características que va a tener nuestro nuevo sistema operativo.

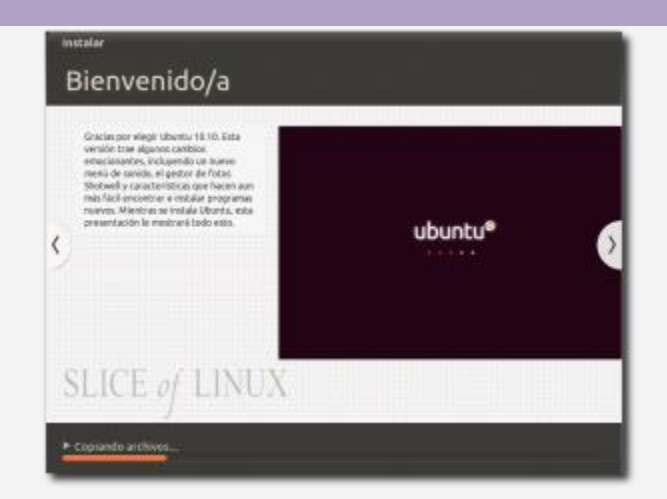

Progreso de la instalación (haz clic sobre la imagen para ver una animación)

Una vez que ha terminado la instalación debemos pulsar el botón **Reiniciar ahora** para empezar a disfrutar de nuestro Ubuntu 10.10.

| 54 (4) (M                                                                                                    |
|----------------------------------------------------------------------------------------------------|
|                                                                                                    |
| enstalastien zampieta                                                                                            |
| Le instalación se ha completado. Nocenía minicar<br>al egoipo para poder suar la narvo instalación.              |
| SLICE of LINUX                                                                                                   |
| and the second second second second second second second second second second second second second second second |
| Reiniciamos el equipo                                                                                            |

Eso sí, antes de reiniciarse nos pedirá que retiremos la memoria USB o el CD y pulsemos Intro cuando lo hayamos hecho.

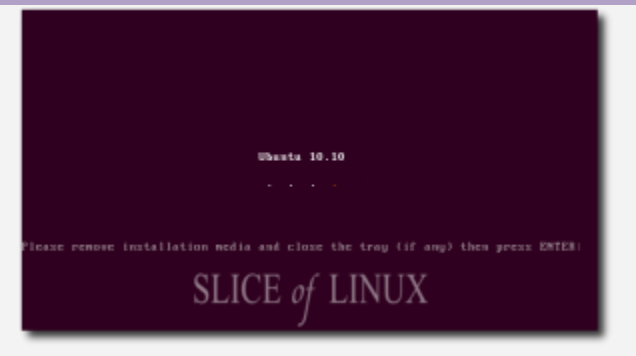

Extraemos la memoria USB o el CD y pulsamos Intro

#### Arrancar el equipo

A partir de ahora, al arrancar el equipo nos aparecerá el siguiente menú (GRUB) en el que podremos elegir entre arrancar en Ubuntu y arrancar en Windows 7. Con el tiempo, seguro que nos olvidamos de Windows sobretodo porque nos dará pereza arrancarlo por lo lento que es comparado con Ubuntu. En el menú tenemos 2 líneas que empiezan por Ubuntu pero ¿qué hace cada una? Y ¿cuál hay que elegir?

• **Ubuntu, with Linux 2.6.35-22-generic**: arranca Ubuntu 10.10 de forma normal. Es la opción que seleccionaremos el 99,9% de las veces.

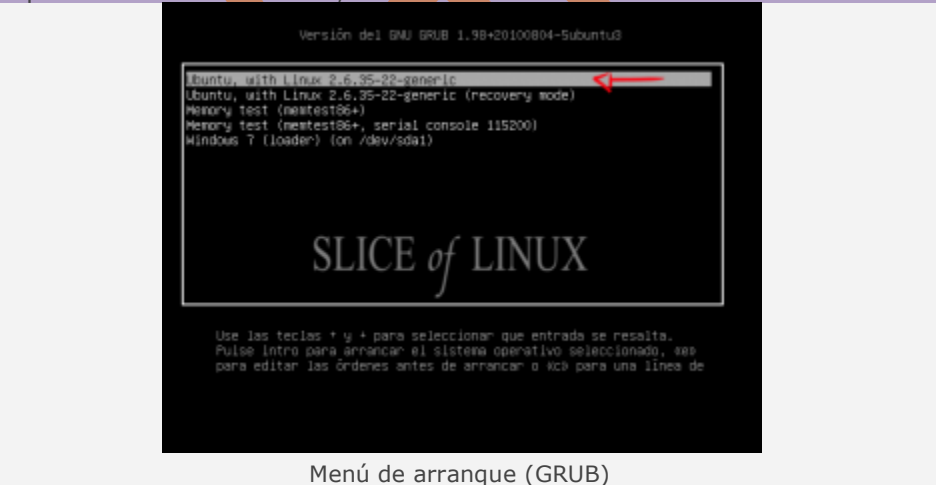

- Ubuntu, with Linux 2.6.35-22-generic (modo de recuperación): nos permite entrar en modo recuperación. Con esta opción podemos, entre otras cosas si la hemos olvidado.
- Memory test (memtest86+): realiza un test de memoria. Conviene usarla si tenemos problemas con el equipo y pensamos que pueda ser de un fallo de memoria.

- Memory test (memtest86+, serial console 115200): realiza un test de memoria. De momento, no la he usado nunca.
- Windows 7 (loader) (on /dev/sda1): nos permite arrancar el Windows 7 que teníamos instalado.

Una vez que se inicia Ubuntu 10.10 nos encontramos con el <u>GDM</u> en el que seleccionamos nuestro usuario, escribimos nuestra contraseña y pulsamos Intro (o pulsamos sobre Iniciar sesión).

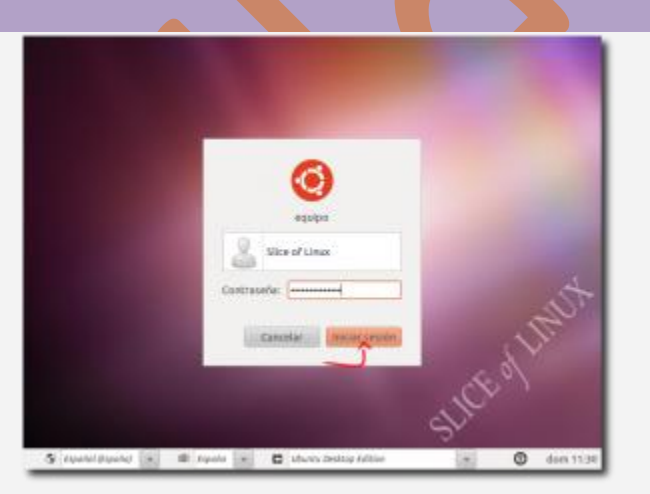

GDM para entrar al sistema

Una vez que se inicia Ubuntu 10.10 nos encontramos frente a su interfaz gráfica basada en GNOME 2.32.

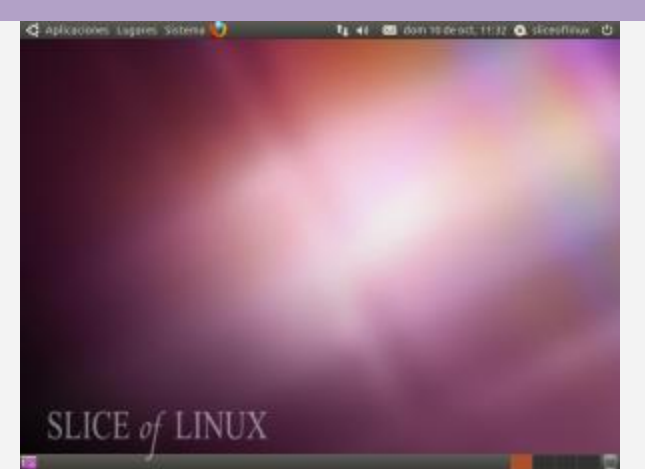

Interfaz de Ubuntu 10.10

iENHORABUENA! Ahora a disfrutar de Ubuntu 10.10 y no dejes de leer

Biografía:

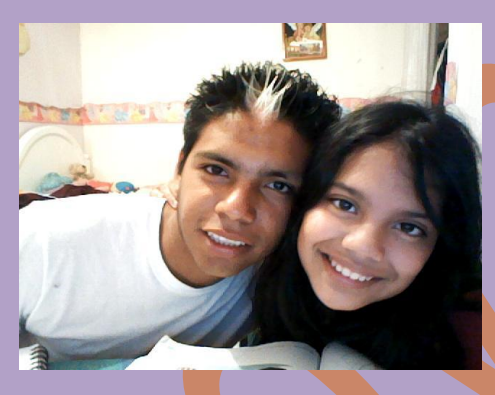

#### -----

\*José Alberto De La Cruz Ovalles

\* Ocupación: Investigador de Tiempo Completo

**\*Actualmente:** Estudiante

- |\* **Experto:** En Programación de Sistemas Operativos De Software Libre.
- \* **Experto:** En Java Experto, J2SE, J2EE y J2ME.
- \* **Experto:** En Python. De Google.
- \*Adscrito En La Carrera de: Ingeniería Sistemas Computacionales.

\*Universidad: Universidad Del Sur.

\*Correo: jose.linux.debian89@gmail.com

\***Tel.** 61-598-20

-----